#### Диагностическая карта

# проверки функционирования Сервера и параметров доступа в Интернет

### 1. Введение:

- 1.1. Доступ в Интернет с персональных компьютеров, подключенных к локальной сети образовательного учреждения, в общем случае упрощенно вписывается в следующую схему:
  - 1.1.1. Компьютеры соединены друг с другом и с Сервером посредством сетевых адаптеров (беспроводных или проводных), взаимодействующих через специализированное сетевое устройство (точка доступа или коммутатор).
  - 1.1.2. Сервер подключен к Интернету через канал связи (беспроводной или проводной), образованный между двумя коммуникационными устройствами. Одно из этих устройств установлено в учреждении образования, а второе у Провайдера, предоставляющего телематические услуги.
- 1.2. Проблема с доступом в Интернет может возникать на любом этапе и шаге преобразования по причине неверных настроек или отказов оборудования. Например, при отказе коммутатора, объединяющего компьютеры локальной сети, выход в Интернет будет отсутствовать на всех компьютерах, в то время как с Сервера ресурсы Интернет будут доступны.
- 1.3. Для локализации проблемы (определения места, где она возникает) необходимо последовательно выполнить нижеприведенные проверки, не допуская пропуска пунктов. Все обнаруженные отклонения следует зафиксировать в Журнале эксплуатации Сервера (Приложение 4).

### 2. Проверка функционирования Сервера:

- 2.1. Удостоверьтесь, что снабжающий электропитанием Сервер источник бесперебойного питания включен и находится в нормальном режиме, о чем свидетельствуют:
  - 2.1.1. светящийся индикатор питания источника. В противном случае попробуйте включить источник (сверьтесь с руководством пользователя) и удостоверьтесь в надежности крепления питающего кабеля и наличия напряжения в сети переменного тока. В случае неудачи сообщите в организацию, выполняющую работы по обслуживанию данного источника питания;
  - 2.1.2. отсутствие запаха гари и посторонних звуков от источника питания, а также отсутствие светящихся индикаторов, сигнализирующих о неисправностях самого источника или его аккумулятора. В противном случае сообщите о замеченных признаках в организацию, выполняющую работы по обслуживанию данного источника питания.
- 2.2. Убедитесь, что Сервер работает в штатном режиме, о чем свидетельствуют:
  - 2.2.1. светящийся индикатор питания Сервера. При отсутствии свечения попробуйте включить Сервер. В противном случае проверьте надежность подключения питающего кабеля и удостоверьтесь в исправности источника бесперебойного питания и наличии напряжения в сети переменного тока. Если включить Сервер при наличии напряжения на входе все же не удается, обратитесь в организацию, производящую техническое обслуживание Сервера;
  - 2.2.2. типовые шум и воздушные потоки вентиляторов Сервера. В случае отклонения от обычных показателей сообщите об этом организации, выполняющей техническое обслуживание Сервера;
  - 2.2.3. типовая индикация сетевых адаптеров Сервера и подключенного к адаптерам периферийного оборудования. Если индикация отличается от обычной, проверьте

надежность подключения сигнальных кабелей и состояние оборудования, подключенного к этим кабелям (пп.3 и 4);

- 2.2.4. отсутствие запаха гари и посторонних звуков от Сервера. В противном случае сообщите о замеченных признаках организации, обслуживающей Сервер;
- 2.2.5. присутствие приглашения системы и мигающего курсора на экране работающего монитора, подключенного к Серверу. Если приглашение на мониторе отсутствует, проверьте:
  - 2.2.5.1. клавиатура, подключенная к Серверу, позволяет изменять состояние модификаторов <Caps Lock>, <Scroll Lock> или <Num Lock> и вводить символы в командной строке. В случае невозможности изменения состояния индикаторов сообщите Специалистам Исполнителя (Приложение 3);
  - 2.2.5.2. монитор включен, о чем свидетельствует свечение индикатора питания монитора. В противном случае проверьте надежность подключения кабелей или замените монитор на исправный;
  - 2.2.5.3. видеоадаптер не находится в режиме энергосбережения (для вывода из режима энергосбережения достаточно сдвинуть с места подключенную к Серверу мышь или нажать любую клавишу на подключенной к Серверу клавиатуре). В противном случае сообщите о состоянии системы и отображаемых на экране надписях (необходимо переписать сообщения с экрана!) специалистам по программному сопровождению Сервера, используя Контактные данные Исполнителя (Приложение 3).
- 3. Проверка функционирования коммуникационного оборудования, обеспечивающего выход в Интернет:
  - 3.1. проверьте, что коммуникационное оборудование включено, о чем свидетельствует светящийся индикатор питания на оборудовании. В противном случае проверьте надежность подключения кабеля питания и включите питание. Если включить питание не удается, обратитесь в организацию, обслуживающую данное оборудование;
  - 3.2. удостоверьтесь в отсутствии запаха гари и посторонних звуков от коммуникационного оборудования. В противном случае сообщите о замеченных признаках в организацию, выполняющую работы по обслуживанию данного оборудования;
  - 3.3. убедитесь, что коммуникационное оборудование находится в рабочем режиме и происходит обмен данными между данным оборудованием и Сервером (сверьтесь с руководством на коммуникационное оборудование). В случае отсутствия индикации о связи с Сервером проверьте подключение сигнальных кабелей. Если соединение надежно, но индикация все же отсутствует, попробуйте произвести перезагрузку оборудования в соответствии с руководством пользователя для данного оборудования. В случае неустранимости этой ошибки, вызовите специалиста организации, производящей обслуживание данного оборудования;
  - 3.4. проверьте, что индикация на коммуникационном оборудовании свидетельствует о наличии подключения к Интернет по каналу, предоставляемому Провайдером. При необходимости обратитесь к руководству пользователя на данное оборудование. В случае отсутствия индикации об установлении связи с Интернет по каналу, предоставляемому Провайдером, проверьте подключение сигнального кабеля, с помощью которого оборудование подключено к линии Провайдера. Если соединение надежно, но индикация все же отсутствует, попробуйте произвести перезагрузку оборудования. Если после перезагрузки оборудования соединение с Провайдером не устанавливается (на установку может потребоваться несколько минут), убедитесь соединения в отсутствии задолженностей перед Провайдером. В случае отсутствия задолженностей, свяжитесь с технической поддержкой Провайдера и подробно опишите ситуацию (модель оборудования, показания индикаторов). В случае невозможности устранения этой ошибки со стороны Провайдера, сообщите специалистам по программному сопровождению Сервера о мерах по устранению проблемы, принятых Ответственным и технической службой Провайдера.

- 4. Проверка функционирования коммутационного оборудования, обеспечивающего информационный обмен в локальной сети:
  - 4.1. проверьте, что коммутационное оборудование включено, о чем свидетельствует светящийся индикатор питания оборудования. В противном случае удостоверьтесь в надежности подключения кабеля питания и попытайтесь включить или перезагрузить оборудование по питанию;
  - 4.2. удостоверьтесь в отсутствии запаха гари и посторонних звуков от коммутационного оборудования. В противном случае сообщите о замеченных признаках в организацию, выполняющую работы по обслуживанию данного оборудования;
  - 4.3. убедитесь, что коммутационное оборудование находится в рабочем режиме и происходит обмен данными между подключенными к коммутационному оборудованию средствами вычислительной техники (сверьтесь с руководством на коммутационное оборудование). В противном случае попытайтесь перезагрузить оборудование по питанию. Если оборудование не выходит на рабочий режим, сообщите об этом организации, выполняющей техническое обслуживание данного оборудования.

#### 5. Проверка функционирования пользовательских сервисов, предоставляемых Сервером:

- 5.1. Выборочно, на нескольких рабочих станциях, проверьте работоспособность Службы выдачи и регистрации IP-адресов в локальной сети. Для этого выполните следующее (инструкция ориентирована на использование Microsoft ® Windows XP. Если операционная система отлична от приведенной, сверьтесь с руководством на операционную систему):
  - 5.1.1. выберите в меню «Пуск» пункт «Выполнить»;
  - 5.1.2. в появившемся окне наберите *cmd* и нажмите кнопку <Enter>;
  - 5.1.3. в открывшемся окне командной строки введите команду *ipconfig /all* и нажмите <Enter>. При этом вывод на экран должен напоминать приведенный ниже:

| ∞ C:\WI  | NDOWS\system32\cmd.exe                                                                         |
|----------|------------------------------------------------------------------------------------------------|
| Подключе | ение по локальной сети 2 - Ethernet адаптер:                                                   |
| Ethernei | Состояние сети : сеть отключена<br>Описание : Realtek RTL8169/8110 Family Gigabit<br>t NIC     |
|          | Физический адрес : ШШ-1Д-7Д-С5-64-5F                                                           |
| Подключе | ение по локальной сети – Ethernet адаптер:                                                     |
|          | DNS-суффикс этого подключения : itc.lan<br>Описание ZyXEL OMNI LAN PCI G1 1000Base-T Ada       |
| pter     | Физицеский этрес : ЛЛ-ФЛ-С5-3Л-5Л-86                                                           |
|          | Физический адрес                                                                               |
|          | Автонастройка включена : да<br>IP-апрес                                                        |
|          | Маска подсети                                                                                  |
|          | DHCP-сервер                                                                                    |
|          | Основной WINS-сервер                                                                           |
|          | Аренда получена : 27 сентября 2008 г. 13:54:06<br>Аренда истекает : 5 октября 2008 г. 13:54:06 |
| 8:\>     |                                                                                                |

- 5.1.4. удостоверьтесь, что параметр «Состояние сети» для нужного сетевого адаптера находится в состоянии «сеть включена», иначе включите адаптер (в случае затруднений обратитесь к руководству на компьютер и справке операционной системы). Если сеть все же не включается, обратитесь к организации, выполняющей обслуживание данной рабочей станции;
- 5.1.5. убедитесь, что параметр «Dhcp включен» находится в состоянии «да». В противном случае необходимо убедиться в верности настроек сетевого адаптера рабочей станции, а при затруднениях обратиться к обслуживающей данный компьютер организации;
- 5.1.6. удостоверьтесь, что параметр «IP-адрес» принадлежит диапазону 192.168.0.1-192.168.0.254 или 10.100.100.1-10.100.100.254. В противном случае, для динамического получения адреса, запросите сетевые параметры заново,

последовательно введя команды (для этого могут потребоваться права Администратора компьютера):

```
ipconfig /release
ipconfig /renew
```

ipconfig /all

или перезагрузите компьютер;

- 5.1.7. если IP-адрес из указанного выше диапазона не присваивается только на некоторых рабочих станциях, обратитесь к организации, обслуживающей рабочие станции;
- 5.1.8. если IP-адрес из указанного выше диапазона не присваивается ни одной из рабочих станций при условии соблюдения всех выше описанных проверок (обратите внимание на работоспособность всех коммутаторов между Сервером и рабочими станциями), сообщите о проблеме специалистам, осуществляющим программное сопровождение Сервера (Приложение 3);
- 5.2. Выборочно, на нескольких рабочих станциях, проведите проверку Динамической службы преобразования имен:
  - 5.2.1. для проверки прямого преобразования имен (имя-адрес) в локальной сети в окне командной строки введите **nslookup proxy** и нажмите <Enter>;
  - 5.2.2. вывод команды должен быть похожим на приведенный ниже:

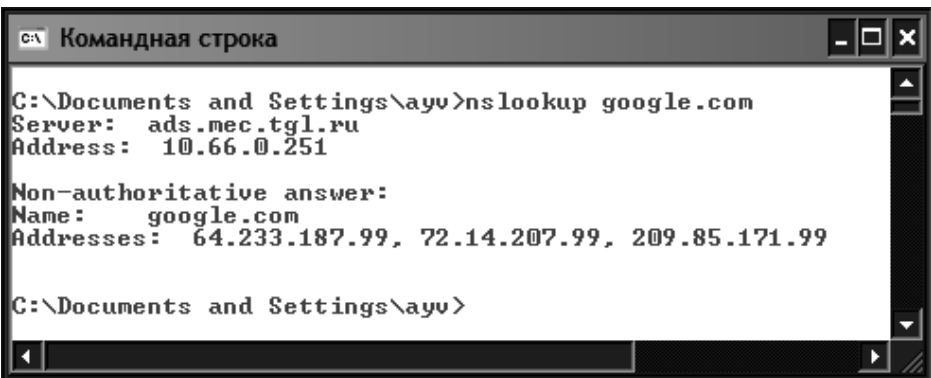

- 5.2.3. в ответе на запрос должно быть указано полное имя узла proxy (Например: Name: proxy.school.lan) и его IP-адреса (Например: Address: 10.100.100.1), причем адрес узла также должен находиться в диапазоне, указанном в пункте 5.1.6. Если же в ответе на этот запрос присутствует строка «can`t find proxy: Non-existent domain», сообщите о данной проблеме специалистам, осуществляющим программное сопровождение Сервера (Приложение 3);
- 5.2.4. для проверки обратного преобразования (адрес-имя) в окне командной строки введите **nslookup** `**Значение\_указанное\_в\_строке\_Address**` (Например: nslookup 192.168.0.1). В ответ должно быть выдано полное имя узла с запрошенным значением IP-адреса. В противном случае сообщите о проблеме с обратным преобразованием адреса специалистам, осуществляющим программное сопровождение Сервера (Приложение 3);
- 5.2.5. Для проверки прямого и обратного преобразования внешних, не принадлежащих к локальной сети узлов, используйте команды nslookup `Имя\_узла` и nslookup `IP\_aqpec\_узла`. В случае проблем с преобразованием имён для всех внешних узлов сообщите о данной проблеме специалистам, осуществляющим программное сопровождение Сервера (Приложение 3).
- 5.3. Выборочно, на нескольких рабочих станциях, проверьте доступ к наиболее часто используемым сайтам, открыв их в браузере. Если доступ отсутствует ко всем проверяемым сайтам, удостоверьтесь, что в настройках браузера явно указано использование прокси-сервера `proxy` и порта `3128` для него.
- 5.4. Если невозможно открыть только определенный сайт, отправьте по электронной почте письмо с описанием ошибки специалистам, осуществляющим программное сопровождение Сервера (Приложение 3).
- 6. Если вы провели все вышеперечисленные тесты, а доступ к ресурсам Интернет по-прежнему невозможен, выполните в командной строке последовательно следующие команды, завершая каждую из них нажатием Enter:

## ipconfig /all > test.log ping proxy >> test.log nslookup yandex.ru >> test.log tracert cposo.ru >> test.log

а затем отправьте Специалистам (Приложение 3) электронной почтой заявку на устранение проблемы с подробным её описанием и вложенным файлом **test.log.** При необходимости свяжитесь со Специалистами по телефону.

Заказчик AHNAG U /О.Е. Иванова/ Директор M.H.

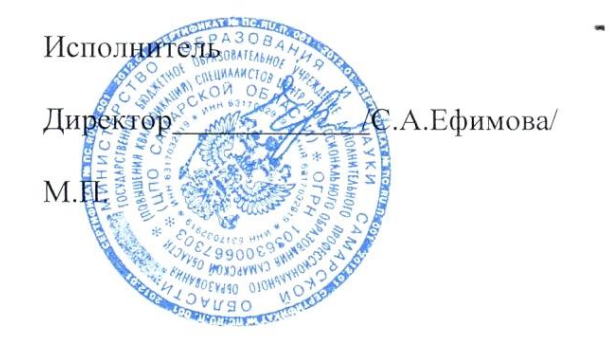